## **Best Practice Configuration**

In Order for Best Practice to integrate successfully with the PEN Topbar and LinkedEHR, there is a need to ensure some configuration is set within Best Practice. This configuration includes:

- · Entering the Practice Name and HPIO into Best Practice
- Installing the HI Site Certificate to access the Health Identifier Service
- Installing the NASH Certificate in order to access My Health Record
- Adding users HPI-I's to their profiles within Best Practice

Important: Please note the following before you begin this process:

- Ensure you are logged into the server as the Administrator
- Start Best Practice by right clicking on the Best Practice icon and selecting 'Run as Administrator'
- · If you are prompted for the Administrator password, please speak to your IT Support
- Make sure you have obtained the HPI-O number for your practice and the HPI-I numbers for each provider you will you will allow to use eHealth Services
- You have the HI Site Certificate and NASH Certificate ready along with their corresponding PIC Codes / passwords
- Enable UAC (User Access Control) On the Server Best Practice Is Installed On if your version of Windows enables UAC.

Entering the Practice Name and HPIO into Best Practice

- 1. Have a user with Administration rights login to Best Practice. This is usually the Practice Manager or a Doctor
- 2. Click on the menu item and select Setup > Practice Details. The Practice Details screen will appear.

| R                  | Practice details    | X |
|--------------------|---------------------|---|
| Practice name:     |                     |   |
| Best Practice Med  | lical Centre        |   |
| ABN Number:        |                     |   |
| VSP Number:        |                     |   |
| Health Identifier: | 8003623233351898    |   |
| Evaluation only    |                     |   |
| Site ID Number:    | 0                   |   |
| Licence Code:      | 68MK4MFAH4C68MH4325 |   |

1. Check that the correct practice name is displayed in the 'Practice Name' field. If not, correct the Practice Name.

1. Enter the HPI-O into Health Identifier field and click Save.

## INSTALLING CERTIFICATES IN BEST PRACTICE Installing HI Site Certificate Within Best Practice

- 1. Have a user with Administration rights to the Server login to the Server. This is usually the Practice IT or other appointed users
- 2. Have a user with Administration rights login to Best Practice. This is usually the Practice Manager or Doctor

- 3. Click on the menu item and select Setup > Configuration
- 4. Select the General tab and click on the button at the bottom of the screen named Import Certificates

| 🙏 Configuratio            | n                                                                                                    |
|---------------------------|----------------------------------------------------------------------------------------------------|
| General<br>Results import | Default HL7 export format: REF  Use Argus format Include a formatted text OBX in REF messages Number of rotavirus vaccine doses: 3 Doses                                                                                                    |
| Database<br>Lists         | Clear Safety Net numbers  Clear Safety Net numbers  Reactivate inactive patients if they have notes recorded.  Prompt for free vaccination eligibility after recording Influenza vaccinations Use the system generated patient ID as the 'Record Number' Update record numbers |
| Reminders<br>Care plans   | Travel medicine link:         Validate IHI after       90       days for My Health Record access.         Import Certificates       * NOTE: A Windows Administrator is required to import certificates.                                                                        |
| E-mail                    | Save Cancel                                                                                                    |

- 1. The Certificate Import Tool will open. Select Browse
- 2. Find and select the Medicare PKI HI Site Certificate named FAC\_Sign.p12
- 3. Enter the password known as the PIC code provided to the practice by Medicare
- 4. Select the option 'Heath Identifier' and click 'Import'
- 5. A message should appear saying the certificate has been successfully imported

## Installing NASH Certificate Within Best Practice

- 1. Have a user with Administration rights to the Server login to the Server. This is usually the Practice IT or other appointed users
- Have a user with Administration rights login to Best Practice. This is usually the Practice Manager or Doctor
   Click on the menu item and select Setup > Configuration
- 4. Select the General tab and click on the button at the bottom of the screen named Import Certificates

| 🙏 Configura                                                  | tion  |                                                                                                    | × |
|--------------------------------------------------------------|-------|----------------------------------------------------------------------------------------------------|---|
| General<br>Besults import                                    | • III | Default HL7 export format: REF  Use Argus format Include a formatted text OBX in REF messages Number of rotavirus vaccine doses: 3 Doses                                                                                                    |   |
| Database<br>Lists                                            |       | Clear Safety Net numbers           Reactivate inactive patients if they have notes recorded.           Prompt for free vaccination eligibility after recording Influenza vaccinations           Use the system generated patient ID as the 'Record Number' |   |
| Reminders<br>Reminders<br>Care plans<br>Care plans<br>E-mail |       | Travel medicine link:<br>Validate IHI after 90 days for My Health Record access.<br>Import Certificates * NOTE: A Windows Administrator is required to import certificates.                                                                                |   |
|                                                              | *     | Save Cance                                                                                                    | : |

- 1. The Certificate Import Tool will open. Select Browse
- Find and select the Medicare PKI NASH Certificate named FAC\_Sign.p12
   Enter the password known as the PIC code provided to the practice by Medicare
- 4. Select the option 'My Health Record' and click 'Import'
- 5. A message should appear saying the certificate has been successfully imported

## Adding the Users HPI-I in Best Practice

- 1. Have a user with rights to edit users' login to Best Practice. This is usually the Practice Manager or Doctor
- 2. Click on the menu item and select Setup > Users
- 3. A list of users will be shown
- 4. Highlight the user the HPI-I will be added to and click on Edit at the bottom of the dialogue box. The users profile will open
- 5. Go to the field named 'HEALTH IDENTIFIER' and enter the users 16 digit HPI-I
- 6. Click Save at the bottom of the screen
- 7. Repeat these step for all users created in Best Practice